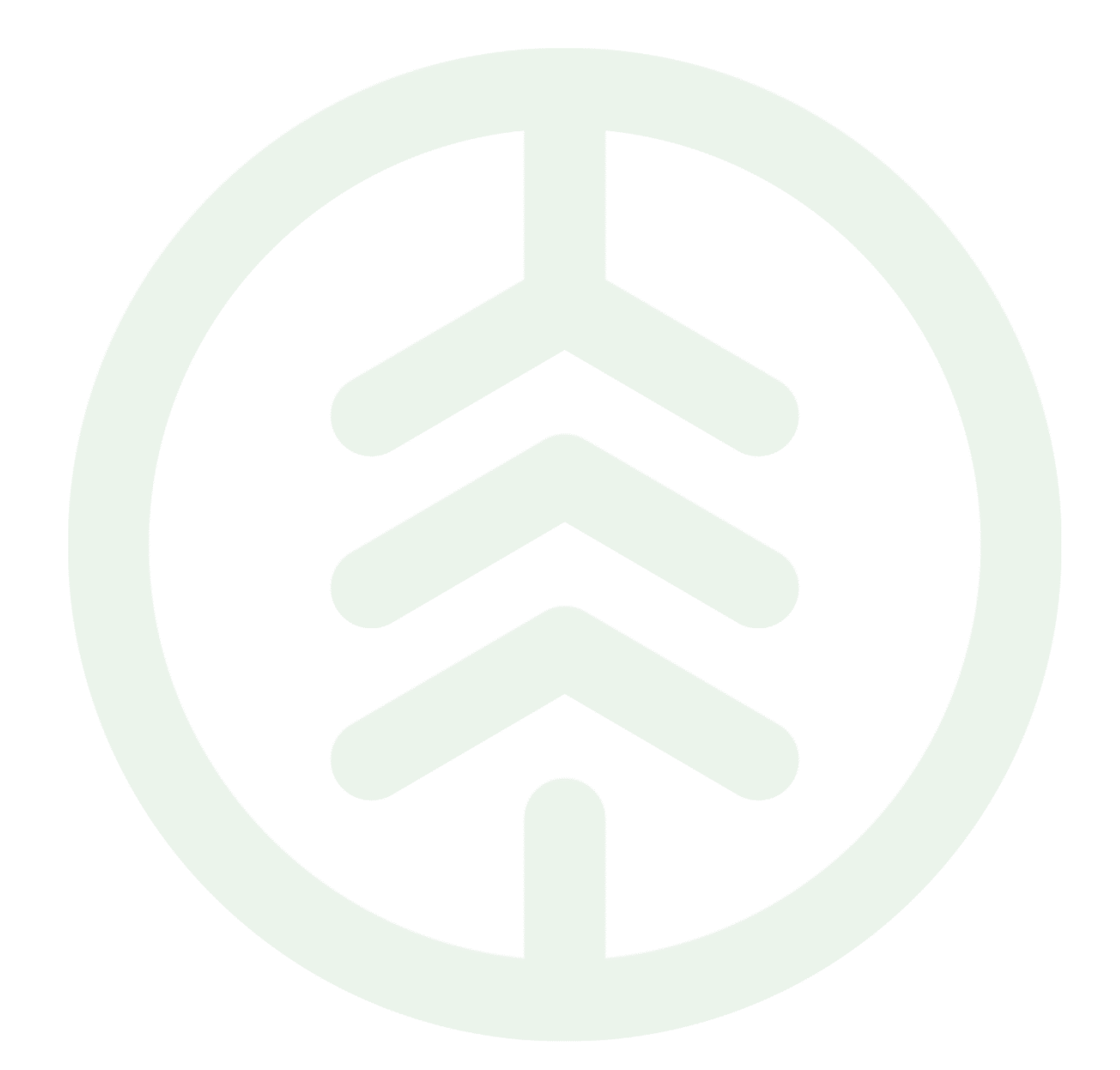

# Lathund Stockmätning Mätplatsstödet (MPS)

Versionsnummer 1.0

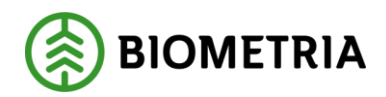

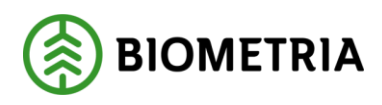

# Revisionshistorik

Revisionshistoria för Lathund.

| Version | Ändring                   | Datum      | Signatur |
|---------|---------------------------|------------|----------|
| 1.0     | Första officiella version | 2025-02-20 | XAMAGRO  |
|         |                           |            |          |
|         |                           |            |          |
|         |                           |            |          |
|         |                           |            |          |
|         |                           |            |          |

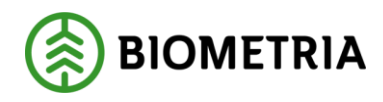

# **1** Introduktion

I denna Lathund förklarar och visar vi hur Stockmätning hanteras i Mätplatsstödet.

Vi kommer att gå igenom och visa ett flöde av sågbart sortiment.

#### Mätningstjänster

Nedan illustreras ett exempel på ett mätningsflöde för stockmätning med ingående mätningstjänster. I bilden länkas mätare och chaufför till de mätningstjänster som mätaren eller chauffören utför. Beroende på mätplats, hur flödet är uppsatt, kan detta se olika ut.

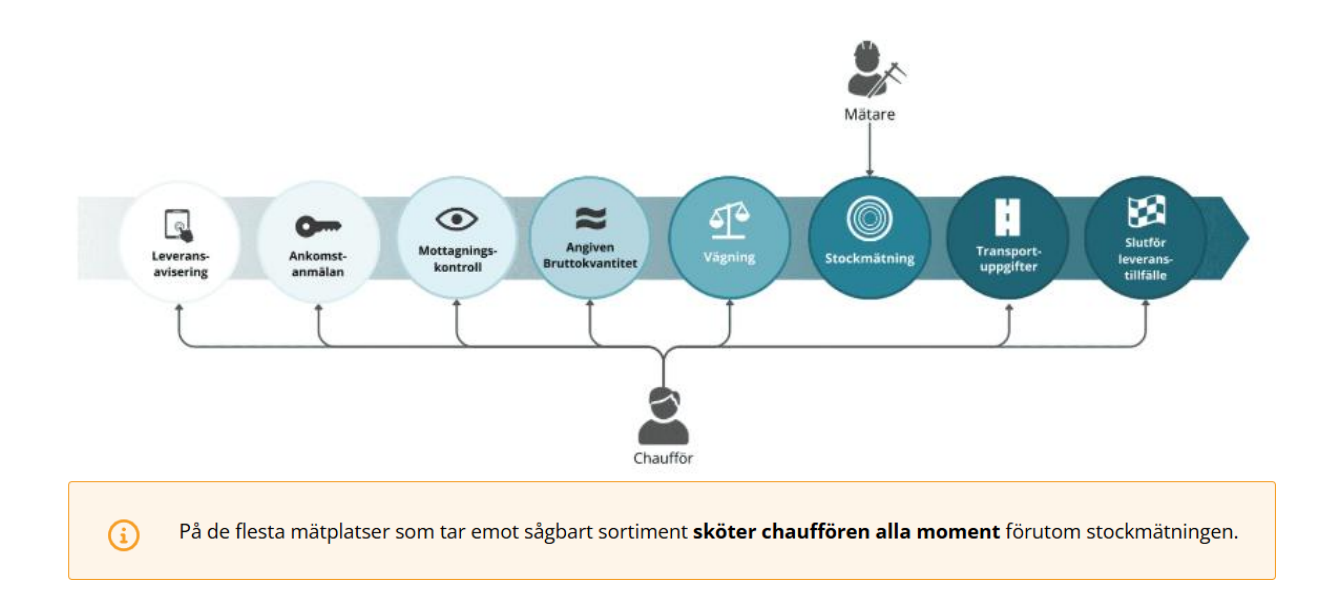

# 2 Mottagningskontroll

Mottagningskontrollen kan antingen utföras av dig som virkesmätare eller av en chaufför, förutsatt att mätningsflödet tillåter det. Vid mottagningskontrollen besiktar du samtliga leveranser i ett leveranstillfälle så att de är leveransgilla enligt gällande instruktion.

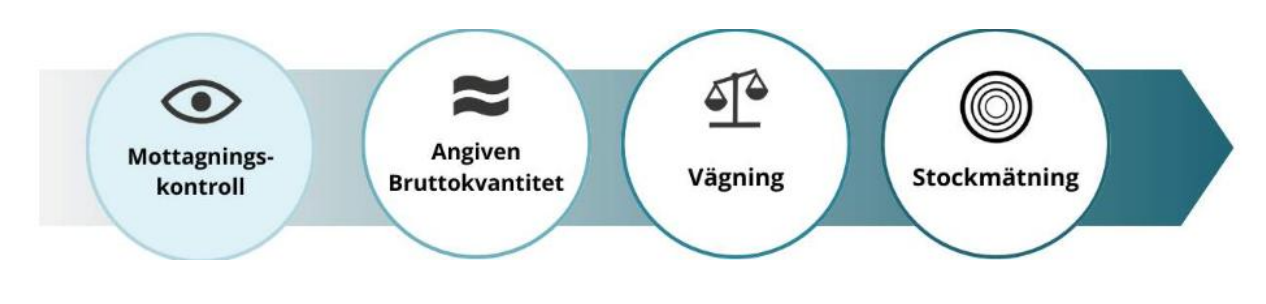

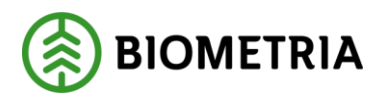

#### Påbörja mottagningskontrollen

Mottagningskontrollen påbörjas i fliken Leveranstillfällen.

• Klicka på ikonen för mottagningskontroll.

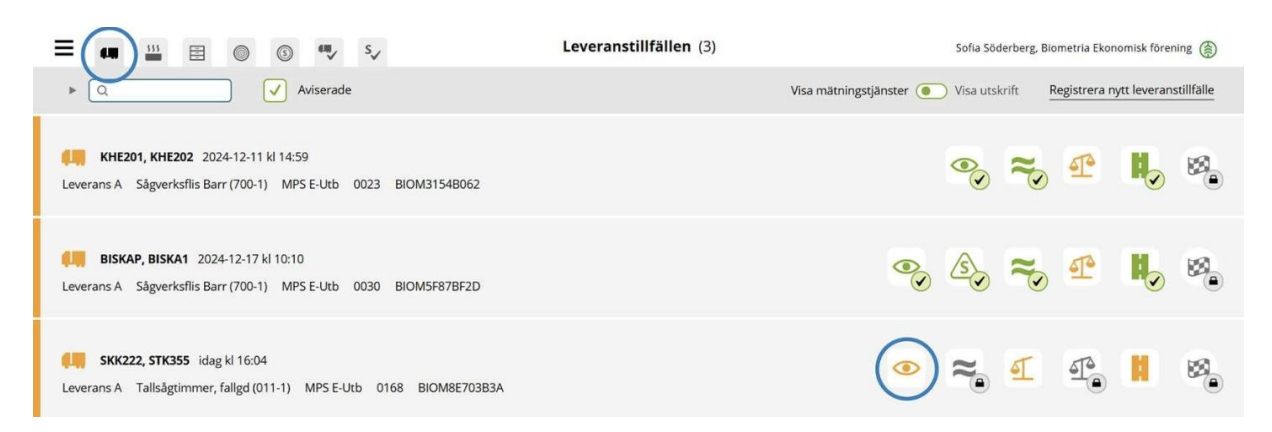

#### Kontrollera om leveransen stämmer

Ett leveranstillfälle kan ha flera ingående leveranser. Kontrollera att informationen från leveransaviseringen är korrekt och att leveranserna är leveransgilla.

I exemplet är alla leveranser leveransgilla.

• Bekräfta genom att klicka på Ja för varje leverans.

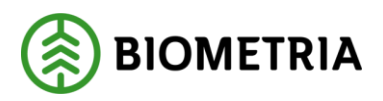

| Bakåt                                                                                                    | Mottagningskontroll                                                                                      | • ≈ स स । |
|----------------------------------------------------------------------------------------------------|----------------------------------------------------------------------------------------------------|-----------|
| SKK222, STK355<br>1 leverans till MPS E-Utb                                                                 | A1                                                                                                    | A2 A3     |
| Mätinstruktion (3)     Avbryt leveranstillfälle                                                             |                                                                                                    |           |
| Leverans A1 Tallsågtimmer, fallgd (011-1), Ref.nr. 0168, MPS E Virkesmärkning Leveransgill J234 * Ja Nej    | Utb, Skogsbolaget AB , Avtalsobjekt: 00002083, BIOM8E703B3A<br>Mätningsvägrad bruttovo, m³f              |           |
| Leverans A2 Tallsågtimmer, fallgd (011-1), Ref.nr. 0168, MPS E Virkesmärkning Leveransgill 1234      Ja Nej | Utb, Skogsbolaget AB , Avtalsobjekt: 00002083, BIOM8E703B3A<br>Mätningsvägrad bruttovo, m³f              |           |
| Leverans A3 Tallsågtimmer, fallgd (011-1), Ref.nr. 0168, MPS E Virkesmärkning Leveransgill J234 * Ja Nej    | Utb, Skogsbolaget AB , Avtalsobjekt: 00002083, BIOM8E703B3A<br>Mätningsvägrad bruttovo, m <sup>3</sup> f |           |

#### Slutför

Granska uppgifterna och säkerställ att de är korrekta.

• Spara genom att klicka på **Slutför.** 

| Bakât                                                                                                    | Mottagningskontroll                                                                                          | <ul> <li> <ul> <li></li></ul></li></ul> |
|----------------------------------------------------------------------------------------------------|----------------------------------------------------------------------------------------------------|-----------------------------------------|
| <b>SKK222, STK355</b><br>1 leverans till MPS E-Utb                                                                |                                                                                                    |                                         |
| Mätinstruktion (3)         Avbryt leveranstillfälle                                                               |                                                                                                    |                                         |
| Leverans A1 Tallsågtimmer, fallgd (011-1), Ref.nr. 0168, MPS     Virkesmärkning     Leveransgill     Ja Nej       | E-Utb, Skogsbolaget AB , Avtalsobjekt: 00002083, BIOM8E703B3A ✔<br>Mātningsvägrad bruttovo, m <sup>a</sup> f |                                         |
| Leverans A2 Tallsågtimmer, fallgd (011-1), Ref.nr. 0168, MPS     Virkesmärkning     Leveransgill     J234     Mej | E-Utb, Skogsbolaget AB , Avtalsobjekt: 00002083, BIOM8E703B3A 🞺<br>Mätningsvägrad bruttovo, m <sup>a</sup> f |                                         |
| Leverans A3 Tallsågtimmer, fallgd (011-1), Ref.nr. 0168, MPS Virkesmärkning Leveransgill                          | E-Utb, Skogsbolaget AB , Avtalsobjekt: 00002083, BIOM8E703B3A 💙                                              |                                         |
| 1234 * Ja Nej                                                                                                    |                                                                                                    | Slutför                                 |

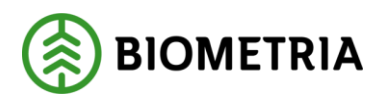

### Slutför – bekräfta att uppgifterna är korrekta

Här finns möjlighet att gå tillbaka och justera innan mottagningskontrollen slutförs.

• Bekräfta genom att klicka på **Slutför.** 

#### Tänk på!

När du klickat på Slutför kan du inte gå tillbaka och göra ändringar. Om felaktigheter upptäcks senare i flödet behöver du kontakta Kundservice.

| Bakåt Mottagningskont                                                                                       |                 |
|----------------------------------------------------------------------------------------------------|-----------------|
| Mätinstruktion (3) Avbryt leveranstillfälle                                                                 |                 |
| Leverans A1 Tallsägtimmer, fallgd (011-1), Ref.nr. 0168      Virkesmärkning Leveransgill                    |                 |
| Vill du slutföra mottagningskontroll?                                                                       |                 |
| När mätningstjänsten slutförts går uppgifterna V Leverans A2 Tallsågtimmer, fallgd (011-1), Ref.nr. 0168    | inte att ändra. |
| Virkesmärkning Leveransgill                                                                                 |                 |
| 1234 * Ja Ne Avbryt                                                                                         | Slutför         |
| ▼ Leverans A3 Tailsågtimmer, faligd (011-1), Ref.nr. 0168, MPS E-Utb, Skogsbolaget AB, Avtalsobjekt: 000020 | a, BIOM8E703B3A |
| Virkesmärkning Leveransgill Mätningsvägrad bruttovo, m <sup>3</sup> f                                       |                 |
| 1234 ik ja Nej                                                                                              | Slutför         |

### Mätningsvägran

När blånadskontroll förekommer är det i Mottagningskontrollen som blånadskontrollant eller mätare mätningsvägrar eventuellt icke leveransgilla leveranser.

När en leverans inte är leveransgill ska den mätningsvägras i mottagningskontrollen.

- Välj Nej för den leverans som ska mätningsvägras.
- Uppskatta och ange Mätningsvägrad bruttovolym.
- Välj Orsak till mätningsvägran.
- Klicka på **Slutför**.
- Bekräfta genom att klicka på **Slutför**.

I nästa steg dras den mätningsvägrade volymen av från den angivna bruttokvantiteten.

Observera att mätningsvägran inte kan göras efter detta steg. Om felaktigheter upptäcks senare i flödet måste mätningen makuleras av Kundservice.

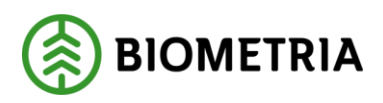

| Bakát                                             | 1                                                    | lottagningskontroll                      | <ul> <li> <ul> <li></li></ul></li></ul>                                  | 11 11 11 11 11 11 11 11 11 11 11 11 11                                                                                                    |
|---------------------------------------------------|------------------------------------------------------|------------------------------------------|--------------------------------------------------------------------------|----------------------------------------------------------------------------------------------------|
| SKK222, STK355<br>2 leveranser till MPS E-Utb     |                                                      |                                          | A1 0 0 0                                                                 | »<br>• • •                                                                                                    |
| Mätinstruktion (3) Avbryt leveral                 | nstillfälle                                          |                                          |                                                                          |                                                                                                    |
| * Leverans A1 Tallsågtimmer, fallgd               | (011-1) , Ref.nr. 0171, MPS E-Utb, Skogsbolaget AB , | Avtalsobjekt: 00002083, BIOMAB4B47C6 🧹   |                                                                          |                                                                                                    |
| Virkesmärkning Lever                              | ja Nej Mätningsvägrad bru                            | ttovo, m¥                                |                                                                          | 2                                                                                                    |
| <ul> <li>Orsak till mätningsvägran</li> </ul>     |                                                      |                                          |                                                                          |                                                                                                    |
| Felaktigt sortiment Kemikalier Plast Upparbetning | Kol/Sot<br>Snö och is<br>Skogsröta                   | Gummi<br>Metall<br>Sten<br>Lagringsr0ta  | Impregnerad ved     Målat trå     Bristande mårkning     Avvikande långd | Vill du slutföra mottagningskontroll?<br>A1: Ej leveransgill - främmande föremål<br>B1: Godkänd<br>B2: Godkänd<br>Leverans A1 kommer uteslutas från leveransen på grund av främmande<br>föremål. När mätningsjänsten slutförts går uppgifterna inte att ändra. |
| Avvikande diameter                                | Krök                                                 | Blånad                                   |                                                                          | 70 Avbryt Slutför                                                                                                    |
| Leverans B1 Gransågtimmer, fallge                 | i (012-1) , Ref.nr. 0170, MPS E-Utb, Skogsbolaget AB | , Avtalsobjekt: 00002083, BIOMA23E1AFF 🗸 |                                                                          |                                                                                                    |
| Leverans B2     Gransågtimmer, fallge             | i (012-1), Ref.nr. 0170, MPS E-Utb, Skogsbolaget AB  | , Avtalsobjekt: 00002083, BIOMA23E1AFF 🧹 |                                                                          |                                                                                                    |
|                                                   |                                                      |                                          |                                                                          | Slutför                                                                                                    |

# Avbryt leveranstillfälle

Du ska avbryta ett leveranstillfälle i enlighet med instruktion på aktuell mätplats. Chauffören behöver då göra om leveransaviseringen med rätt information eller kontakta sin uppdragsgivare för hjälp.

När ett leveranstillfälle avbryts raderas det från Mätplatsstödet.

- Klicka på Avbryt leveranstillfälle.
- Bekräfta genom att klicka på Ja.

| Bakát                                                                                              | Mottagningskontroll                                                                  | ۵ م | ন ন্- ॥                                                                                               |
|----------------------------------------------------------------------------------------------------|--------------------------------------------------------------------------------------|-----|----------------------------------------------------------------------------------------------------|
| SKI222, STK355<br>1 leverans till MPS E-Utb                                                        |                                                                                      | A2  | ×                                                                                                    |
| Mätinstruktion (3) Avbryt leveranstillfälle                                                        |                                                                                      |     |                                                                                                    |
| Leverans A1 Tallsågtimmer, fallgd (011-1), Ref.nr. 0169, MPS E-Utb, Virkesmårkning Leveransgill Mi | Skogsbolaget AB , Avtalsobjekt: 00002083, BIOM1D0A074B<br>Itningsvägrad bruttovo, 매위 |     | ?                                                                                                    |
| 1234 * Ja Nej                                                                                      |                                                                                      |     | Vill du avbryta leveranstillfället?                                                                   |
| Leverans A2 Tallsågtimmer, fallgd (011-1), Ref.nr. 0169, MPS E-Utb,                                | Skogsbolaget AB , Avtalsobjekt: 00002083, BIOM1D0A074B                               |     | Om du avbryter kommer alla ändringar gå förlorade och leveranstillfallet tas<br>bort från översikten. |
| Virkesmärkning Leveransgill Mi<br>1234 * Ja Nej                                                    | tningsvägrad bruttovo, m거                                                            |     | Nej Ja                                                                                                |
| Leverans A3 Tallsågtimmer, fallgd (011-1), Ref.nr. 0169, MPS E-Utb,                                | Skogsbolaget AB , Avtalsobjekt: 00002083, BIOM1D0A074B                               |     |                                                                                                    |

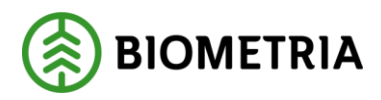

När mottagningskontrollen är slutförd öppnas resterande mätningstjänster i Mätplatsstödet. Då är det inte längre möjligt att mätningsvägra ingående leveranser eller att avbryta leveranstillfället.

# 3 Angiven bruttokvantitet

Nästa steg är att godkänna angiven bruttokvantitet. Angiven bruttokvantitet är den uppskattning av lastad volym som chauffören anger i leveransaviseringen. Den bruttokvantitet som redovisas bör motsvara den avlämnade volymen. Den är inte ersättningsgrundande utan används för lagerhantering och statistik.

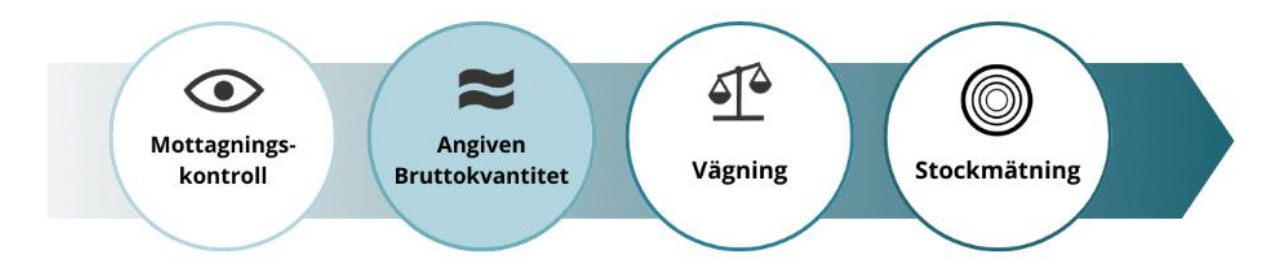

Kontrollera angiven bruttokvantitet

Kontrollera den angivna bruttokvantiteten. Om delar av leveransen mätningsvägras, ändrar mätaren eller chauffören den angivna bruttokvantiteten, så att den motsvarar avlämnad volym.

Här stämmer bruttokvantiteten.

• Bekräfta genom att klicka på Slutför.

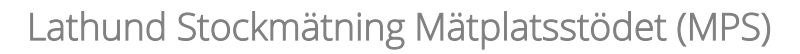

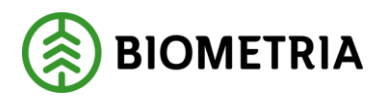

| Bakåt                                                                                                    | Angiven bruttokvantitet                     |    | <b>N</b> | :<br>T | H |
|----------------------------------------------------------------------------------------------------|---------------------------------------------|----|----------|--------|---|
| SKK222, STK355<br>1 leverans till MPS E-Utb                                                                                                    |                                             | A1 | A2       | A3     |   |
| <ul> <li>Leverans A <u>Tallsågtimmer, fallgd (011-1)</u>, Ref.nr. 0168, MPS E-Utb, Skogsbolaget A</li> <li>Bruttovolym, m<sup>3</sup>f</li> <li>45 *</li> </ul> | AB , Avtalsobjekt: 00002083, BIOM8E703B3A ✔ |    |          |        |   |

Slutför

Slutför – bekräfta att uppgifterna är korrekta

Här finns möjlighet att gå tillbaka och justera innan mätningstjänsten slutförs.

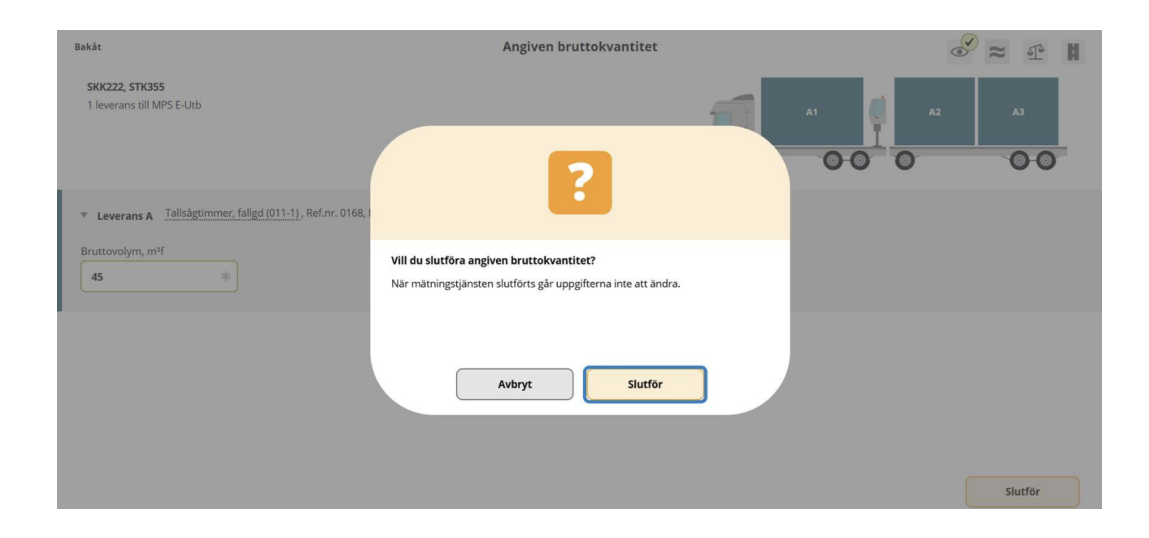

• Bekräfta genom att klicka på **Slutför**.

#### Justera angiven bruttokvantitet

#### Om den angivna bruttokvantiteten inte är rimlig

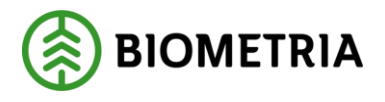

Du som virkesmätare bör justera den angivna bruttokvantiteten i dialog med chauffören om den inte upplevs vara rimlig.

#### Vid mätningsvägran

Om du har mätningsvägrat någon leverans i leveranstillfället vid mottagningskontrollen bör du justera bruttovolymen i dialog med chauffören.

| Bakåt                                                                                                    | Angiven bruttokvantitet                     | <mark>⊘</mark> ≈ ₫ # |
|----------------------------------------------------------------------------------------------------|---------------------------------------------|----------------------|
| SKK222, STK355<br>1 leverans till MPS E-Utb                                                                        |                                             | A2 A3                |
| Leverans A Tallsågtimmer, fallgd (011-1), Ref.nr. 0168, MPS E-Utb, Skogsbolaget Bruttovolym, m <sup>2</sup> f 45 * | AB , Avtalsobjekt: 00002083, BIOM8E703B3A 🗹 |                      |
|                                                                                                    |                                             |                      |

Slutför

# 4 Vägning vid ankomst

Nästa steg är att godkänna vägning vid ankomst.

I många fall har vikten redan registrerats från vågen av chauffören och ska nu godkännas och slutföras i Mätplatsstödet. Inläsning av vikt från våg är öppen för chauffören före mottagningskontroll. Detta kallas preliminär invägning.

Godkännande av vägning vid ankomst kan utföras antingen av virkesmätare eller chaufför, beroende på vad flödet tillåter.

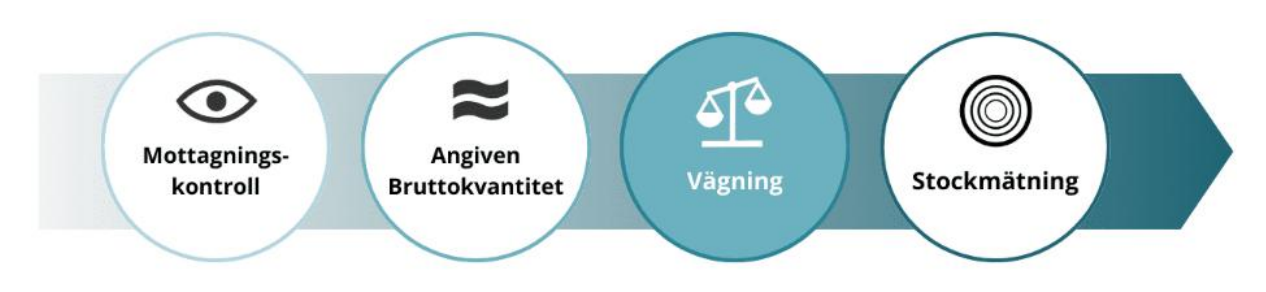

# Välj våg och läs in vikt

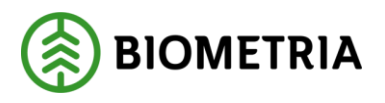

När ekipaget står på vågen ska vikten läsas in. Det kan göras av dig som virkesmätare eller av chauffören.

- Välj rätt **våg** i listan.
- Klicka på Läs in vikt.

| Bakāt                                                      | Vägning | ≈ 4° H |
|------------------------------------------------------------|---------|--------|
| SKK222, STK355<br>1 leverans till MPS E-Utb                |         | A2 A3  |
| Aktivera delvägning Avstå vägning                          |         |        |
| Vägning vid ankomst Våg MPS E-Utb Fordonsvåg 🕸 Läs in vikt | *       |        |
| ▶ Vägning vid avgång 🖴                                     |         |        |

# Spara vägning

När vikten är inläst kan vikten sparas.

• Klicka på Spara.

| Bakåt                                                                                                    | Vägning |    | <b>≥</b> ≈ ¶ | H |
|----------------------------------------------------------------------------------------------------|---------|----|--------------|---|
| SKK222, STK355<br>1 leverans till MPS E-Utb                                                                       |         | A1 | A2 A3        | 7 |
| Aktivera delvägning Avstå vägning                                                                                 |         |    |              |   |
| 🔻 Vägning vid ankomst 🖌                                                                                           |         |    |              |   |
| Våg           Våg         Vikt vid ankomst, ton           MPS E-Utb Fordonsvåg * ▼         Läs in vikt         70 |         |    |              |   |
| ▶ Vägning vid avgång                                                                                              |         |    |              |   |

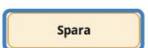

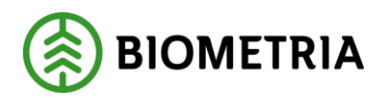

Spara vägning - bekräfta att uppgifterna är korrekta

Här finns möjlighet att gå tillbaka och justera innan mätningstjänsten slutförs.

| Bakåt                                                                                                    | Vägning                                                                                                  | <i>⊗</i> ≈ ₫ ₩ |
|----------------------------------------------------------------------------------------------------|----------------------------------------------------------------------------------------------------|----------------|
| SKK222, STK355 T leverans till MPS E-Utb Aktivera delvägning Avstå vägning                                    | 2                                                                                                    |                |
| <ul> <li>Vägning vid ankomst ✓</li> <li>Våg</li> <li>MPS E-Utb Fordonsvåg * ▼</li> <li>Läs in vikt</li> </ul> | Vill du spara vägning?<br>Efter mätningstjänsten sparats eller slutförts gär uppgifterna inte att ändra. |                |
| ► Vägning vid avgång 🖴                                                                                        | Avbryt Spara                                                                                             |                |
|                                                                                                    |                                                                                                    | Spara          |

• Bekräfta genom att klicka på **Spara**.

Lägg in vikt manuellt

Om vågen är ur funktion kan virkesmätaren manuellt registrera vikten, exempelvis baserat på lastbilens vågklockor, kontroll från en annan våg eller enligt gällande arbetsrutin för mätplatsen.

- Välj **Skriv vikt manuellt** i listan.
- Skriv in **vikt** i rutan för vikt.
- Klicka på **Spara**.

Manuell vikt kan anges av virkesmätaren och av chauffören i de fall flödet tillåter det.

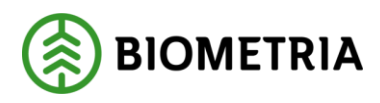

| Bakát                                                                | Vägning                                                      | Sec 11   |
|----------------------------------------------------------------------|--------------------------------------------------------------|----------|
| SKK222, STK355<br>2 leveranser till MPS E-Utb                        |                                                              | A1 01 02 |
| Aktivera delvägning Avstå vägning                                    |                                                              |          |
| ▼ Vägning vid ankomst ✓<br>Våg<br>Skriv vikt manuellt *▼ Läs in vikt | Vikt vid ankomst, ton<br>70 *                                |          |
| ▶ Vägning vid avgång 🖴                                               |                                                              |          |
| Leverans A Tallsågtimmer, fallgd (011-1), Ref.nr. 0171, MPS E-       | Jtb, Skogsbolaget AB , Avtalsobjekt: 00002083, BIOMAB4B47C6  |          |
| Leverans B Gransågtimmer, fallgd (012-1), Ref.nr. 0170, MPS E        | -Utb, Skogsbolaget AB , Avtalsobjekt: 00002083, BIOMA23E1AFF |          |

#### Viktfördelning delade lass

- Vikterna hanteras per leverans.
- Förslag till viktfördelning mellan leveranserna görs vid invägning.
- Vid avgång kan viktfördelningen korrigeras och detta kan utföras av chaufför eller mätare.
- Viktdel anges i procent, ton eller andel.
- Begreppet andel kan direkt översättas till kubik per leverans i "Angiven bruttokvantitet" eller som delar av total volym till exempel 0,3 och 0,7.

Vid avgång kan viktfördelningen mellan leveranserna korrigeras. I exemplet är viktfördelningen angiven i procent. Vikten fördelas mellan leveranserna enligt angiven viktdel.

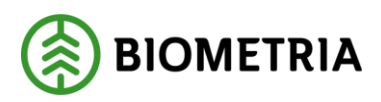

| Bakát                                                                                                    | Vägning                                                                | <i>⊗ ≈</i> ∉ # |
|----------------------------------------------------------------------------------------------------|------------------------------------------------------------------------|----------------|
| SKK222, STK355<br>2 leveranser till MPS E-Utb                                                                 |                                                                        | A1 B1 B2       |
| Aktivera delvägning Avstå vägning                                                                             |                                                                        |                |
| Vägning vid ankomst                                                                                           |                                                                        |                |
| <ul> <li>▼ Vägning vid avgång ✓</li> <li>Våg</li> <li>Skriv vikt manuellt * ▼</li> <li>Läs in vikt</li> </ul> | Vikt vid avgång, ton     Bruttovikt, ton       22     *       48     * |                |
| Leverans A <u>Tallsågtimmer, fallgd (011-1)</u> , Ref.nr. 0171, MPS E-4                                       | Jtb, Skogsbolaget AB , Avtalsobjekt: 00002083, BIOMAB4B47C6 🗸          |                |
| <ul> <li>Viktfördelning mellan leveranser</li> <li>Viktdel</li> <li>Bruttovikt, ton</li> <li>14,40</li> </ul> |                                                                        |                |
| Leverans B Gransågtimmer, fallgd (012-1), Ref.nr. 0170, MPS E                                                 | -Utb, Skogsbolaget AB , Avtalsobjekt: 00002083, BIOMA23E1AFF 🗹         |                |
| Viktfördelning mellan leveranser Viktdel  70  *  Bruttovikt, ton 33,60                                        |                                                                        |                |
|                                                                                                    |                                                                        | Slutför        |

# 5 Vägning vid avgång

När angiven bruttokvantitet är godkänd och slutförd är nästa steg att godkänna vägning vid avgång.

I många fall har vikten redan registrerats från vågen av chauffören och ska nu godkännas och slutföras i Mätplatsstödet.

Godkännande av vägning vid avgång kan utföras antingen av mätare eller chaufför, beroende av vad flödet tillåter.

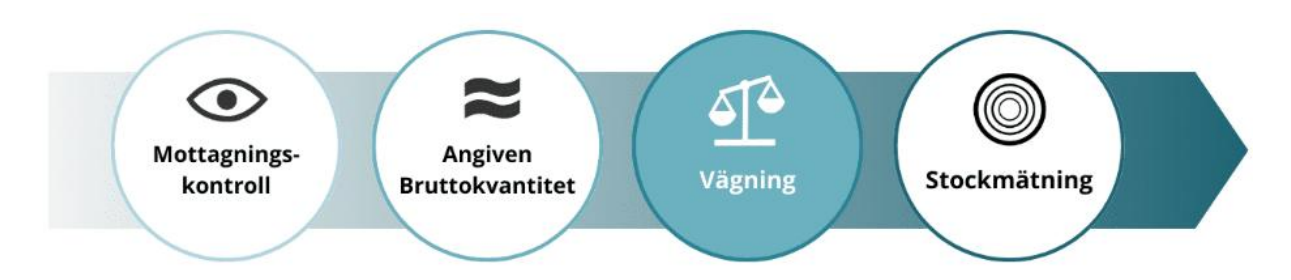

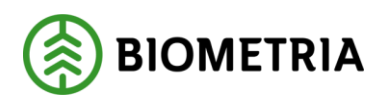

### Påbörja vägning vid avgång

För att påbörja vägning vid avgång:

• Klicka på ikonen för Vägning.

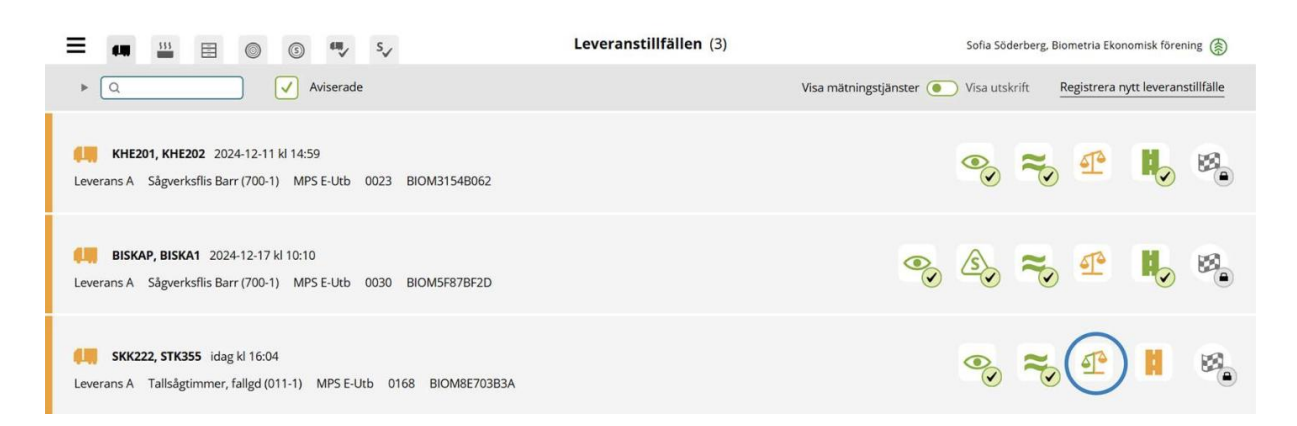

#### Läs in vikt

När ekipaget står på vågen ska vikten vid avgång läsas in, det kan göras av mätare eller chaufför.

- Välj rätt **våg** i listan.
- Klicka på Läs in vikt.

| Bakát                                       | Vägning         |       | 🕈 🛸 🗈 🛙 |
|---------------------------------------------|-----------------|-------|---------|
| SKK222, STK355<br>1 leverans till MPS E-Utb |                 | A1 A2 | A3      |
| Aktivera delvägning Avstå vägning           |                 |       |         |
| Vägning vid ankomst                         |                 |       |         |
| v Vägning vid avgång                        |                 |       |         |
| Våg<br>MPS E-Utb Fordonsvåg ★ ▼ Läs in vikt | Bruttovikt, ton | *     |         |

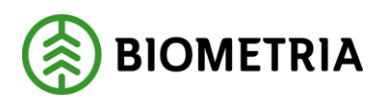

# Slutför vägning

När vikten är inläst kan vikten sparas och vägningen slutföras.

• Klicka på Slutför.

| Bakát                                          | Vägning                                      | <ul><li> 2 €</li></ul> |
|------------------------------------------------|----------------------------------------------|------------------------|
| SKK222, STK355<br>1 leverans till MPS E-Utb    |                                              | A2 A3                  |
| Aktivera delvägning Avstå vägning              |                                              |                        |
| ▶ Vägning vid ankomst 🧹                        |                                              |                        |
| Vägning vid avgång                             |                                              |                        |
| Våg<br>MPS E-Utb Fordonsvåg ★ ▼<br>Läs in vikt | Vikt vid avgång, ton Bruttovikt, ton 19 * 51 |                        |
|                                                |                                              |                        |
|                                                |                                              | Slutför                |

### Slutför vägning – bekräfta

Här finns möjlighet att gå tillbaka och justera innan mätningstjänsten slutförs.

• Bekräfta genom att klicka på Slutför.

| Bakåt                                          | Vägning                                                        | 8 <b>2</b> 4 |
|------------------------------------------------|----------------------------------------------------------------|--------------|
| SKK222, STK355<br>1 leverans till MPS E-Utb    | 2                                                              | A1 A2 A3     |
| Aktivera delvägning Avstå vägning              |                                                                |              |
| ▶ Vägning vid ankomst 🖌                        | Vill du slutföra vägning?                                      |              |
| <ul> <li>Vägning vid avgång </li> </ul>        | rear machingsgaristen siucions gar uppginterna inte att anora. |              |
| Våg<br>MPS E-Utb Fordonsvåg ★ ▼<br>Läs in vikt | Avbryt Slutför                                                 |              |
|                                                |                                                                |              |
|                                                |                                                                | Slutför      |

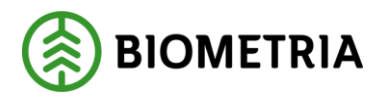

Lägg in manuell vikt

Om vågen är ur funktion kan virkesmätaren registrera vikten manuellt, exempelvis baserat på lastbilens vågklockor, kontroll från en annan våg eller enligt gällande arbetsrutin för mätplatsen.

- Välj Skriv vikt manuellt i listan.
- Skriv in **vikt** i rutan för vikt.
- Klicka på **Spara**.

Manuell vikt kan anges av virkesmätaren och av chauffören i de fall flödet tillåter det.

| Bakāt                                                                                                    | Vägning                 | 🤗 🛩 🖬    |
|----------------------------------------------------------------------------------------------------|-------------------------|----------|
| SKK222, STK355<br>1 leverans till MPS E-Utb                                                                  |                         | A1 A2 A3 |
| Aktivera delvägning Avstå vägning                                                                            |                         |          |
| ▶ Vägning vid ankomst 🧹                                                                                      |                         |          |
| <ul> <li>▼ Vägning vid avgång ✓</li> <li>Våg</li> <li>Skriv vikt manuellt *▼</li> <li>Läs in vikt</li> </ul> | Bruttovikt, ton<br>48 * |          |
|                                                                                                    |                         | Slutfor  |

#### Viktfördelning delade lass

- Vikterna hanteras per leverans.
- Förslag till viktfördelning mellan leveranserna görs vid invägning.
- Vid avgång kan viktfördelningen korrigeras och detta kan utföras av chaufför eller mätare.
- Viktdel anges i procent, ton eller andel.
- Begreppet andel kan direkt översättas till kubik per leverans i Angiven bruttokvantitet eller som delar av total volym till exempel 0,3 och 0,7.

Vid avgång kan viktfördelningen mellan leveranserna korrigeras. I exemplet är viktfördelningen angiven i procent. Vikten fördelas mellan leveranserna enligt angiven viktdel.

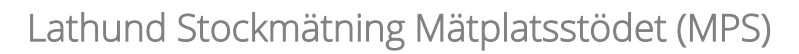

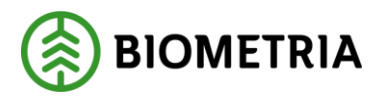

| Bakåt                                                                                                    | Vägning                                                        | Se a la la la la la la la la la la la la l |
|----------------------------------------------------------------------------------------------------|----------------------------------------------------------------|--------------------------------------------|
| SKK222, STK355<br>2 leveranser till MPS E-Utb                                                             |                                                                | A1 B1 B2                                   |
| Aktivera delvägning Avstå vägning                                                                         |                                                                |                                            |
| Vägning vid ankomst                                                                                       |                                                                |                                            |
| <ul> <li>Vägning vid avgång </li> <li>Våg</li> <li>Skriv vikt manuellt * </li> <li>Läs in vikt</li> </ul> | Vikt vid avgång, ton     Bruttovikt, ton       22     *        |                                            |
| Leverans A <u>Tallsågtimmer, fallgd (011-1)</u> , Ref.nr. 0171, MPS E-0                                   | Jtb, Skogsbolaget AB , Avtalsobjekt: 00002083, BIOMAB4B47C6 ✔  |                                            |
| Viktfördelning mellan leveranser Viktdel Bruttovikt, ton 30 * 14,40                                       |                                                                |                                            |
| Leverans B Gransågtimmer, fallgd (012-1), Ref.nr. 0170, MPS E                                             | -Utb, Skogsbolaget AB , Avtalsobjekt: 00002083, BIOMA23E1AFF 🗸 |                                            |
| Viktfördelning mellan leveranser Viktdel T0 * 33,60                                                       |                                                                |                                            |
|                                                                                                    |                                                                | Slutför                                    |

# 6 Slutföra leveranstillfälle

När alla mätningstjänster för leveranstillfället är slutförda låser detta upp målflaggan längst till höger i ikonraden för mätningstjänster.

Målflaggan godkänns av chauffören eller mätaren och är till för att uppmärksamma chauffören på att leveranstillfället är slutfört.

Slutför leveranstillfället genom att:

• Klicka på ikonen Slutför leveranstillfälle.

Ett nytt leveranstillfälle kan inte registreras för det aktuella ekipaget till samma mottagningsplats om målflaggan inte godkänts.

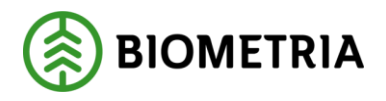

| ≡ 🚛 🔛 🗉 © 🤍 ⁵∽                                                                                                    | Leveranstillfällen (3)  | Sofia Sö   | derberg, Bior   | netria Ekono   | omisk föreni | ng       |
|----------------------------------------------------------------------------------------------------|-------------------------|------------|-----------------|----------------|--------------|----------|
| ▶ Q Aviserade                                                                                                    | Visa mätningstjänster 🦲 | ) Visa uts | krift <u>Re</u> | egistrera ny   | tt leveranst | illfälle |
| KHE201, KHE202         2024-12-11 kl 14:59           Leverans A         Sågverksflis Barr (700-1)         MPS E-Utb         0023         BIOM3154B062 |                         | •          | <b>≈</b> >      | £              | H.           | 8        |
| BISKAP, BISKA1         2024-12-17 kl 10:10           Leverans A         Sågverksfils Barr (700-1)         MPS E-Utb         0030         BIOM5F87BF2D | <b>⊘</b>                | S,         | <b>N</b>        | P              | H            | 8        |
| SKK222, STK355         idag kl 16:04           Leverans A         Tallsågtimmer, fallgd (011-1)         MPS E-Utb         0168         BIOM8E703B3A   |                         |            | •               | R <sup>S</sup> | <b>P</b> (   | 0        |

# Hitta tidigare genomförda leveranstillfällen

När ett leveranstillfälle är genomfört och klart flyttas det från fliken Leveranstillfällen till fliken Slutförda leveranstillfällen.

• Välj fliken Slutförda leveranstillfällen.

För att se resultaten för respektive mätningstjänst kan du klicka på ikonen för mätningstjänsten.

• Klicka på respektive ikon.

Observera att du inte kan ändra något i en redan slutförd mätningstjänst.

| ≡ 📲 😐 🗉 💿 💿 💽 👽 👽                                                                                                    | Senast slutförda (28) | Sofia Söderberg, Biometria Ekonomisk förening 🌘 |
|----------------------------------------------------------------------------------------------------|-----------------------|-------------------------------------------------|
| ► Q Ankomsttid                                                                                                    |                       | Visa mätningstjänster ( Visa utskrift           |
| SIL123, LIS321         2025-01-31 kl 07:32           Leverans A         Tallsågtimmer, fallgd (011-1)         MPS E-Utb         0148         BIC | DMEECADEEC            | °₀ ≈ £ ©                                        |
| SKK222, STK355         2025-01-31 kl 07:31           Leverans A         Tallsågtimmer, fallgd (011-1)         MPS E-Utb         0147         BIC | DM75062062            | °₀ ≈ €₀ ©₀                                      |
| III SIL123, LIS321 2025-01-30 kl 13:29<br>Leverans A Tallsågtimmer, fallgd (011-1) MPS E-Utb 0146 BIC                                            | DM4671C043            | °, 7, 4, 0,                                     |
| SKK222, STK355         2025-01-30 kl 13:29           Leverans A         Tallsågtimmer, fallgd (011-1)         MPS E-Utb         0145         BIC | DM7D9B4A37            | °₀ ≈ € ©                                        |
| KHE001, KHE002         2025-01-30 kl 12:54           Leverans A         GROT-fils Löv (643-1)         MPS E-Utb         0144         BIOM528E    | c571                  | ® ≈ 4° 4° 40                                    |

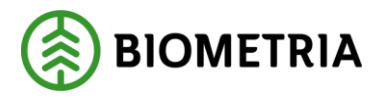

(i)

Tänk på att beroende av mätplats, handelssortiment och hur flödet är uppsatt, varierar mätningstjänsterna

# 7 Introduktion stockmätning

Stockmätning utförs av Biometrias virkesmätare då Biometria är mätande företag. Då andra företag är mätande företag kan stockmätning även utföras av annan personal.

Stockmätningen utförs i aktuellt mätramsystem som är kopplat till Mätplatsstödet. Följ instruktion i den lokala arbetsrutinen.

Det är stockmätningens **referensnummer** som anges för att starta mätningen i mätramssystemet, jämför kortnummer i VIOL 2. **Referensnummer** följer även med som identitet för stockmätningen vid redovisning av stockdata.

När stockmätningen är genomförd och klar i mätramssystemet skickas stockdatafilen automatiskt till Mätplatstödet och kan ses under fliken Stockmätning.

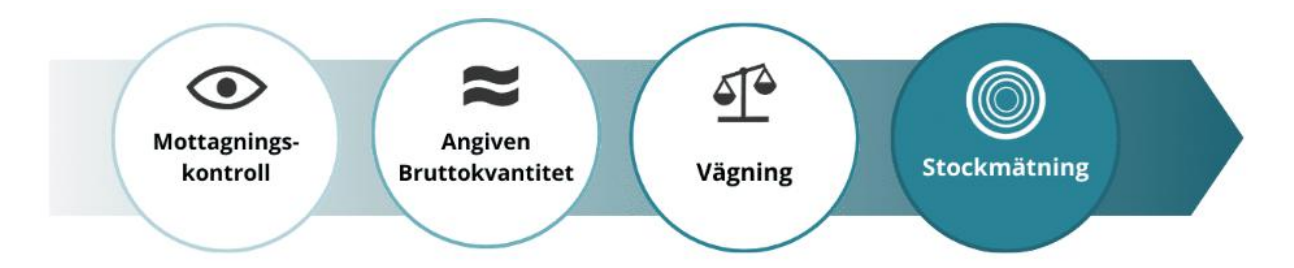

# 8 Översikt – stockmätningar

På fliken Stockmätningar ser du en översikt över samtliga nya samt pågående stockmätningar. Här kan du se översiktlig information och välja en stockmätning som du ska hantera, kontrollera, eller godkänna.

Varje stockmätning har en egen rad i vyn med information om:

- Referensnummer
- Handelssortiment
- Antal stockar
- Ankomsttid
- Mätlagsnummer
- Virkesmärkning samt
- Avlämnad kvantitet

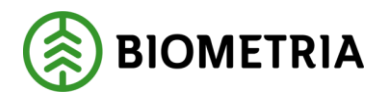

För stockmätningen kan du även se ev. ytterligare information, om till exempel omatchade stockar, larmade stockar och kritiskt larmade stockar. Dessa kräver en korrigering innan stockmätningen slutförs.

#### Referensnummer

Det är stockmätningens **referensnummer** som du anger för att starta mätningen i mätramssystemet, jämför kortnummer i VIOL 2.

**Referensnummer** följer även med som identitet för stockmätningen vid redovisning av stockdata.

|   | = 🧬 🔛          |                   | ∎⁄ S√             |                                                                                                    |
|---|----------------|-------------------|-------------------|----------------------------------------------------------------------------------------------------|
|   | ► Q            | Vänt              | ar på mätresultat | <ul> <li>Image: A start of the start of the start of</li></ul> |
| 1 | Referensnummer | Handelssortime    | Antal stockar     | A                                                                                                    |
|   | 0097           | 010-1 Tall- & Gra | 0                 | 2                                                                                                    |
|   | 0084           | 012-1 Gransågti   | 9                 | 2                                                                                                    |
|   | 0083           | 012-1 Gransågti   | 128               | 2                                                                                                    |
|   | 0081           | 010-1 Tall- & Gra | 197               | 2                                                                                                    |

Status, färg

- Grå: väntar på mätresultat.
- Gul: redo att godkännas.
- Röd: omatchade stockar.

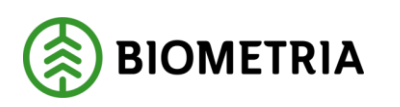

| = | = 🦨 🔛          |                   | S√                |              |
|---|----------------|-------------------|-------------------|--------------|
|   | ► Q            | Vänt              | ar på mätresultat | $\checkmark$ |
|   | Referensnummer | Handelssortime    | Antal stockar     | A            |
|   | 0097           | 010-1 Tall- & Gra | 0                 | 20           |
|   | 0084           | 012-1 Gransågti   | 9                 | 20           |
|   | 0083           | 012-1 Gransågti   | 128               | 20           |
|   | 0081           | 010-1 Tall- & Gra | 197               | 20           |

# Mätlagsnummer

Mätlag är samma begrepp/ID som i VIOL 2 och finns med för att kunna söka ut delmätningar i Mätplatsstödet som blivit stockmätta och ska godkännas.

Mätlagsnummer registreras in i mätramssystemet vid stockmätning.

| ()<br>() | ✓ <sup>S</sup> ✓  | St               | ockmätnin | <b>gar</b> (6)    |             |
|----------|-------------------|------------------|-----------|-------------------|-------------|
| Vänta    | ar på mätresultat | Redo att godkän  | nas 💽     | Omatchade stockar | Ankomsttid  |
| ime      | Antal stockar     | Ankomsttid       | Mätlag    | Virkesmärkning    | Avlämnad kv |
| Gra      | 0                 | 2025-01-22 kl 16 |           | 1234              | 120         |
| igti     | 9                 | 2025-01-15 kl 14 | 677       | 1234              | 55          |
| igti     | 128               | 2025-01-15 kl 14 | 576       | 1234              | 44          |
| Gra      | 197               | 2025-01-15 kl 14 | 576       | 1234              | 44          |
| nså      | 197               | 2025-01-15 kl 14 | 576       | 1234              | 22          |
| ;tim     | 1                 | 2025-01-09 kl 07 |           | 1234              | 45          |

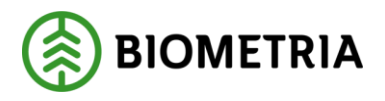

#### Stockdata

När stockmätningen är genomförd och klar i mätramssystemet skickas stockdatafilen automatiskt till Mätplatstödet. För att se detaljer om aktuell stockmätning:

• Klicka på raden för aktuell stockmätning.

# 9 Filtrera och söka stockmätningar

På fliken *Stockmätningar* kan du filtrera listan av stockmätningar med:

- Status
- Ankomsttid eller
- Fritext-sökning

Det går även att söka ut stockmätningar på referensnummer, handelssortiment, mätlagsnummer eller virkesmärkning.

#### Filtrera på status

För att filtrera listan med stockmätningar. Klicka i *en eller flera rutor* för status:

- Väntar på mätresultat.
- Redo att godkännas.
- Omatchade stockar.

| ≡ 🥵 🎬 🗉 💿 💿 🤷 ₅√ |                |                   | s~                | Stockmätningar (6) |             |                | 1             | Monica Bylund, Biometria Ekonomisk förening 🌘 |
|------------------|----------------|-------------------|-------------------|--------------------|-------------|----------------|---------------|-----------------------------------------------|
|                  | ▶ Q            | Vänt              | ar på mätresultat | Redo att godkänna  | as 🗸 Omatch | hade stockar   | Ankomsttid    | Slutför flera                                 |
|                  | Referensnummer | Handelssortime    | Antal stockar     | Ankomsttid         | Mätlag      | Virkesmärkning | Avlämnad kvan |                                               |
|                  | 0097           | 010-1 Tall- & Gra | 0                 | 2025-01-22 kl 16   |             | 1234           | 120           | >                                             |
|                  | 0084           | 012-1 Gransågti   | 9                 | 2025-01-15 kl 14   | 677         | 1234           | 55            | Omatchade stockar (9) >                       |
|                  | 0083           | 012-1 Gransågti   | 128               | 2025-01-15 kl 14   | 576         | 1234           | 44            | Omatchade stockar (1) >                       |
|                  | 0081           | 010-1 Tall- & Gra | 197               | 2025-01-15 kl 14   | 576         | 1234           | 44            | >                                             |
|                  | 0080           | 012-DER Granså    | 197               | 2025-01-15 kl 14   | 576         | 1234           | 22            | >                                             |
|                  | 0063           | 011-1 Tallsågtim  | 1                 | 2025-01-09 kl 07   |             | 1234           | 45            | >                                             |

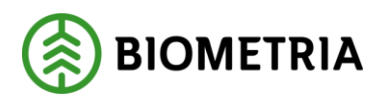

# Väntar på mätresultat

| = 🔐 😐          |                   | ₩_ S_             | Sto               | c <mark>kmätningar</mark> (6) |                | Monica Bylund, | Biometria Ekonomisk förening 🌘    |
|----------------|-------------------|-------------------|-------------------|-------------------------------|----------------|----------------|-----------------------------------|
| ► Q            | Vänt              | ar på mätresultat | Redo att godkänna | s Omatchad                    | le stockar     | Ankomsttid     | <ul> <li>Slutför flera</li> </ul> |
| Referensnummer | Handelssortime    | Antal stockar     | Ankomsttid        | Mätlag N                      | /irkesmärkning | Avlämnad kvan  |                                   |
| 0097           | 010-1 Tall- & Gra | 0                 | 2025-01-22 kl 16  | 1                             | 234            | 120            | >                                 |
| 0063           | 011-1 Tallsågtim  | 1                 | 2025-01-09 kl 07  | 1                             | 234            | 45             | >                                 |

# Redo att godkännas

| = 📲 🔛        |                  | €Щ, S,              | Sto              | ckmätning | <b>ar</b> (24)    | Monic        | a Bylund, Biometria Ekonomisk förening 🛞 |
|--------------|------------------|---------------------|------------------|-----------|-------------------|--------------|------------------------------------------|
| ► Q          | Vän              | ntar på mätresultat | Redo att godkänn | nas       | Omatchade stockar | Ankomsttid   | Slutför flera                            |
| Referensnumm | Handelssortim    | Antal stockar       | Ankomsttid       | Mätlag    | Virkesmärkning    | Avlämnad kva |                                          |
| 0164         | 010-1 Tall- & Gr | 146                 | 2025-02-04 kl 0  | 338       | 1234              | 46           | >                                        |
| 0163         | 010-1 Tall- & Gr | 80                  | 2025-02-04 kl 0  | 338       | 1234              | 52           | >                                        |
| 0162         | 010-1 Tall- & Gr | 122                 | 2025-02-04 kl 0  | 338       | 1234              | 48           | >                                        |
| 0159         | 011-1 Tallsågtim | 196                 | 2025-02-04 kl 0  | 338       | 1234              | 45           | >                                        |
| 0156         | 011-1 Tallsågtim | 127                 | 2025-02-04 kl 0  | 338       | 1234              | 50           | >                                        |
| 0155         | 011-1 Tallsågtim | 149                 | 2025-02-04 kl 0  | 338       | 1234              | 51           | >                                        |
| 0152         | 011-1 Tallsågtim | 67                  | 2025-02-04 kl 0  | 338       | 1234              | 45           | >                                        |

# Omatchade stockar

| = 🤬 🏭          |                 | ∎⁄ S√             | Sto               | ockmätningar (8 | ca Bylund, Biometria Ekonomisk förenin | g 🏟           |                       |          |
|----------------|-----------------|-------------------|-------------------|-----------------|----------------------------------------|---------------|-----------------------|----------|
| ► Q            | Vänt            | ar på mätresultat | Redo att godkänna | as 🗸 Om         | natchade stockar                       | Ankomsttid    | ► Slutfö              | or flera |
| Referensnummer | Handelssortime  | Antal stockar     | Ankomsttid        | Mätlag          | Virkesmärkning                         | Avlämnad kvan |                       |          |
| 0084           | 012-1 Gransågti | 9                 | 2025-01-15 kl 14  | 677             | 1234                                   | 55            | Omatchade stockar (9) | >        |
| 0083           | 012-1 Gransågti | 128               | 2025-01-15 kl 14  | 576             | 1234                                   | 44            | Omatchade stockar (1) | >        |

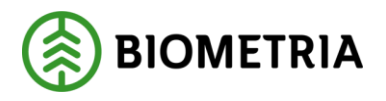

Ankomsttid

- Klicka på Kalendern.
- Klicka på ett datum.
- Bekräfta med **Enter** på tangentbordet.

Rensa sökningen genom att trycka på krysset till höger om rubriken **Ankomsttid.** För att söka på ett datum-intervall, ange från-datum samt till-datum.

| = 🔐 😐          |                    | y s√              | Stoo                | Stockmätningar (24) |                   |                                                                                                    | Monica Bylund, Biometria Ekonomisk förening 🋞 |  |  |  |
|----------------|--------------------|-------------------|---------------------|---------------------|-------------------|----------------------------------------------------------------------------------------------------|-----------------------------------------------|--|--|--|
| ► Q            | Vänt               | ar på mätresultat | Redo att godkännas  | s 🗸                 | Omatchade stockar | 2025-01-28 😒                                                                                                    | <ul> <li>Slutför flera</li> </ul>             |  |  |  |
| Referensnummer | Handelssortiment   | Antal stockar     | Ankomsttid          | Mätlag              | Virkesmärkning    | < Jan 2025 ♥ ><br>Mon Tue Wed Thu Pri Sat Sun                                                                                                    |                                               |  |  |  |
| 0117           | 010-1 Tall- & Gran | 122               | 2025-01-28 kl 10:49 | 338                 | 1234              | 10 11 1 2 3 4 5<br>6 7 8 9 10 11 12                                                                                                    | >                                             |  |  |  |
|                |                    |                   |                     |                     |                   | 13         14         15         16         17         18         19           20         21         22         23         34         25         26           27         28         26         30         31         1         2           3         4         5         6         5         6         9         9           Print:         2025/61-28         10         11         1         1         1         1         1         1         1         1         1         1         1         1         1         1         1         1         1         1         1         1         1         1         1         1         1         1         1         1         1         1         1         1         1         1         1         1         1         1         1         1         1         1         1         1         1         1         1         1         1         1         1         1         1         1         1         1         1         1         1         1         1         1         1         1         1         1         1         1 |                                               |  |  |  |

#### Sök fritext

Det går även att söka ut stockmätningar på referensnummer, handelssortiment, mätlagsnummer och virkesmärkning.

• Skriv i sökfältet.

| = 🧟 🖬 🗉        | 0 0 %                   | s,             | Sto                | ckmätningar | (18)              |                    | Nonica Bylund. Biometria Ekonomisk förening 🛞 |
|----------------|-------------------------|----------------|--------------------|-------------|-------------------|--------------------|-----------------------------------------------|
| + [Q 2105      | Vantar                  | på mätresultat | Redu att godkännus |             | Omatchade stockar | Ankomstöd          | + Stutior flera                               |
| Referensnummer | Handelssortiment        | Antal stockar  | Ankomsttid         | Matlag      | Virkesmärkning    | Avlämnad kvantitet |                                               |
| 0105           | 010-1 Tall- & Granulgti | 138            | idag kl 08:19      | 508         | 1234              | 42                 | >                                             |

### Sök specifikt efter

Det går även att söka på fritext inom ett specifikt område: referensnummer, handelssortiment, mätlagsnummer och virkesmärkning.

• Klicka **på pilen** vid sökrutan.

Ett urvalsfält fälls ut med ytterligare sök-kriterier.

- Välj önskat sök-område.
- Skriv i sökfältet (text eller siffror)

Lathund Stockmätning Mätplatsstödet (MPS)

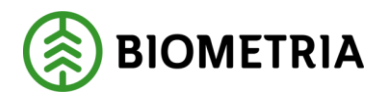

Träfflistan visar nu endast träffar inom markerat sökområde.

| = 🧬 🏭 I              |           | <u>ن</u> ه ک | / S√              |            | Stockmätningar (24) M |        |                   |            |                | Monica Bylund, Biometria Ekonomisk förening 🛞 |
|----------------------|-----------|--------------|-------------------|------------|-----------------------|--------|-------------------|------------|----------------|-----------------------------------------------|
| <b>v</b> Q 012       |           | Vänta        | ar på mätresultat | <b>v</b> F | Redo att godkännas    |        | Omatchade stockar | <b>600</b> | Ankomsttid     | <ul> <li>Slutför flera</li> </ul>             |
| Sök specifikt efter: |           | Refer        | ensnummer         | <b>V</b> H | Handelssortiment      |        | Mätlag            |            | Virkesmärkning |                                               |
| Referensnummer       | Handelss  | ortiment     | Antal stockar     | Ank        | omsttid               | Mätlag | Virkesmärkning    |            | Avlämnad kvant | i                                             |
| 0166                 | 012-1 Gra | nsågtim      | 0                 | 2025       | 5-02-04 kl 10:26      |        | 1234              |            | 44             | >                                             |

# 10 Detaljer – stockmätning

I vyn *Stockmätning* ser du alla detaljer om en specifik stockmätning. Här ser du översiktlig information och kan hantera, kontrollera, eller godkänna stockmätningen.

För varje stockmätning finns information om:

- Antal delmätningar (med stockantal inom parentes)
- Stocklista
- Omatchade stockar
- Larmade stockar

#### Stocklista

När stockmätningen är genomförd och klar i mätramssystemet skickas stockdatafilen automatiskt till Mätplatstödet.

Detaljerna om aktuell stockmätningen syns i stocklistan.

Öppna stocklistan genom att:

• Klicka på antal stockar inom parentes efter rubriken Delmätning.

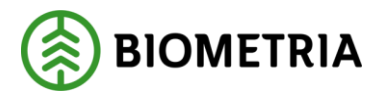

| Bakåt                                                                                           |                                                                                             | Stockmätning |
|-------------------------------------------------------------------------------------------------|---------------------------------------------------------------------------------------------|--------------|
| 0102 MPS E-Utb - 011-1 Tallsågtimmer<br>Mottagningsplats Mottagare<br>MPS E-Utb Skogsbolaget AB | <u>, fallgd</u> (1 delmätning, 138 stock)<br>Avtalsobjekt Leverans<br>00002083 BIOM2CFDE8BA |              |
| Registrera stockar manuellt                                                                     | Läs in stockdatafil                                                                         |              |
| Delmätning 1 ( <u>138 stockar</u> )                                                             |                                                                                             |              |
| Omatchade stockar (2)                                                                           |                                                                                             |              |
| Larmade stockar (0)                                                                             |                                                                                             |              |
| ▶ Flytta stockar                                                                                |                                                                                             |              |
| Godkänn delmätning 1                                                                            |                                                                                             |              |

Stocklistan innehåller information om barktyp, produkt, trädslag, kvalitet, längd, diameter och avdrag.

*Stocknummer* är siffran längst till vänster, det är detta nummer du anger om du vill flytta stockar till ett annat parti.

|                                                                                                    | Bakât |                       |                | Sto            | ocklista - Delmäti   | ning 1 (138 stock | ar)             |                  |                 |                    |            |
|----------------------------------------------------------------------------------------------------|-------|-----------------------|----------------|----------------|----------------------|-------------------|-----------------|------------------|-----------------|--------------------|------------|
| 0102 MPS E-Utb - 011-1 Tallsågtimmer, fallgd (1 delmärning, 138 stock)         Mottagningsplats       Mottagare         Avtalsobjekt       Leverans         MPS E-Utb       Skogsbolaget AB       00002083         BIOM2CFDEBBA |       |                       |                |                |                      |                   |                 |                  |                 |                    |            |
|                                                                                                    | Stock | † Produkt             | Trädslagsklass | Kvalitetsklass | Orsak kvalitetsklass | Bruttovolym, m3f  | Bruttolängd, cm | Toppdiameter, mm | Längdavdrag, cm | Diameteravdrag, mm | Barktyp    |
|                                                                                                    | 1     | Tallsågtimmer klass 1 | 1              | 1              |                      | 0.76              | 552             | 403              |                 |                    | Mellanbark |
|                                                                                                    | 2     | Tallsågtimmer klass 3 | 1              | 3              |                      | 0.414             | 497             | 297              |                 |                    | Tunn bark  |
|                                                                                                    | 3     | Tallsågtimmer klass 1 | 1              | 1              |                      | 0.711             | 557             | 376              |                 |                    | Mellanbark |
|                                                                                                    | 4     | Tallsågtimmer klass 3 | 1              | 3              |                      | 0.512             | 527             | 328              |                 |                    | Tunn bark  |
|                                                                                                    | 5     | Tallsågtimmer klass 3 | 1              | 3              |                      | 0.615             | 528             | 359              |                 |                    | Tunn bark  |
|                                                                                                    | 6     | Tallsågtimmer klass 3 | 1              | 3              |                      | 0.409             | 518             | 299              |                 |                    | Tunn bark  |
|                                                                                                    | 7     | Tallsågtimmer klass 3 | 1              | 3              |                      | 0.784             | 552             | 393              |                 |                    | Mellanbark |
|                                                                                                    | 8     | Tallsågtimmer klass 3 | 1              | 3              |                      | 0.565             | 521             | 346              |                 |                    | Tunn bark  |
|                                                                                                    | 9     | Tallsågtimmer klass 1 | 1              | 1              |                      | 0.694             | 520             | 381              |                 | 10                 | Mellanbark |
|                                                                                                    | 10    | Vrak Diameter         | 1              | 9              |                      | 0.02              | 282             | 66               |                 |                    | Mellanbark |
|                                                                                                    | 11    | Tallsågtimmer klass 1 | 1              | 1              |                      | 0.8               | 527             | 415              |                 |                    | Mellanbark |
|                                                                                                    | 12    | Tallsågtimmer klass 3 | 1              | 3              |                      | 0.52              | 518             | 338              |                 |                    | Tunn bark  |
|                                                                                                    |       |                       |                |                |                      |                   |                 |                  |                 |                    |            |

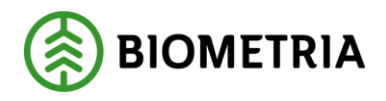

# 11 Larmade och omatchade stockar

En stock blir larmad om ett obligatoriskt mätvärde saknas i stockdatafilen från mätramssystemet.

Omatchade stockar är stockar som inte "matchar" någon av de produkter som finns i aktuellt handelssortiment.

En siffra vid rubriken Larmade stockar eller Omatchade stockar visar hur många stockar som behöver justeras.

Mätaren behöver justera värden för den larmade eller omatchade stocken för att ett mätresultat ska registreras i Mätplatsstödet. Du kan komplettera och ändra flera stockar på en gång.

När stockarna justeras uppdateras siffran vid rubriken, som till exempel Larmade stockar (0).

#### Hantera larmade stockar

- Klicka på rubriken Larmade stockar.
- Justera värde.
- Spara genom att klicka Ändra.

| Bakåt Stockmätning                                                                                                    | 0                                   |
|----------------------------------------------------------------------------------------------------|-------------------------------------|
| 0083 MPS E-Utb - <u>012-1 Gransågtimmer, fallgd</u> (1 delmätning, 128 stock)<br>MPS E-Utb, Skogsbolaget AB , avtalsobjekt 00002600, leverans BIOM/TEE47960                                                                                                    |                                     |
| Registrera stockar manuellt Läs in stockdatafil                                                                                                    |                                     |
| Delmätning 1 (128.stockar)                                                                                                    |                                     |
| V Omatchade stockar(1)     Stock     Bruttovolym     Sortiment     Trädslag     Längd     DiameterTopp     Diameteravdrag     Barktyp     Klas       107     0,287     01     1     492     256     0     4     4       Produkten<br>matcharinte<br>atweit<br>handelsstrüment. | s Längdavdrag Orsak Rötyta<br>0 0 0 |
|                                                                                                    | Berns per page. 10 ♥ 1×1 av 1 <     |
| ▶ Larmade stockar(0)                                                                                                    |                                     |

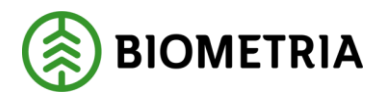

#### Hantera omatchade stockar

- Klicka på **Omatchade stockar**.
- Justera värde.
- Klicka på Matcha stockar.

| 9akåt                                                                                                    | Stock                         | mätning                       |                   | 6                                           |
|----------------------------------------------------------------------------------------------------|-------------------------------|-------------------------------|-------------------|---------------------------------------------|
| 0083 MPS E-Utb - <u>012-1 Gransågtimmer, fallgd</u> (1 delmätning, 128 stoc<br>MPS E-Utb, Skogsbolaget AB , avtalsobjekt 00002600, leverans BIOM78 | k)<br>E47960                  |                               |                   |                                             |
| Registrera stockar manuellt     Läs in stockdatafil       V     Delmätning 1 (128 stockar)                                                         |                               |                               |                   |                                             |
| V Omatchade stockar(1) Stock Bruttovolym Sortiment Trädslag 107 1 0,287 01 1 Produkten matchar inte matchar inte statellisertiment                 | Längd DiameterTopp<br>492 256 | Diameteravdrag Barktyp<br>0 4 | Klass Längdavdrag | Orsak Rötyta<br>0 0                         |
|                                                                                                    |                               |                               | itens s           | per page: 10 + 1-1av1 < 3<br>Matcha stockar |
| ► Larmade stockar(0)                                                                                                    |                               |                               |                   |                                             |

# 12 Flytta stockar och registrera stockar manuellt

Om särhållningen av partiet är bristfällig eller gränsen mellan leveranser är otydlig, kan stockar behöva flyttas mellan olika stockmätningar.

#### Flytta stockar

För att flytta stockar till ett annat parti går du in på den stockmätning som du vill flytta stockar <u>från</u>.

- Klicka på den aktuella raden för stockmätningen på fliken Stockmätning.
- Klicka på rubriken Flytta stockar.

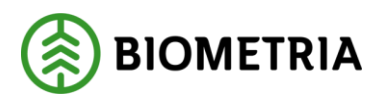

| Bakåt                                                                                                    | Stockmätning |
|----------------------------------------------------------------------------------------------------|--------------|
| <b>0080</b> MPS E-Utb - <u>012-DER Gransågtimmer Derome</u> (1 delmätning, 197 stock)<br>MPS E-Utb, Skogsbolaget AB , avtalsobjekt 00002083, leverans BIOM589F4A14 |              |
| Registrera stockar manuellt Läs in stockdatafil                                                                                                    |              |
| Delmätning 1 ( <u>197 stockar</u> )                                                                                                    |              |
| Omatchade stockar(0)                                                                                                    |              |
| ► Larmade stockar(0)                                                                                                    |              |
| Flytta stockar         Flytta stockar fr.o.m.         Flytta stockar fr.o.m.         Till stockmätning         197         0081                                    | Re           |
| Godkänn delmätning 1                                                                                                    |              |

#### Ange stockarnas nummer samt referensnummer

Ange vilka stockar du vill flytta genom att ange stocknummer *fr.o.m.* och *t.o.m.* Stocknummer hittar du i stocklistan.

Ange referensnummer till vilken stockmätning du vill flytta stockarna.

- Ange stocknummer i fältet Flytta stockar fr.o.m.
- Ange stocknummer i fältet Flytta stockar t.o.m.
- Ange referensnummer i fältet Till stockmätning.

För att flytta endast en (1) stock, ange samma stocknummer i båda fälten.

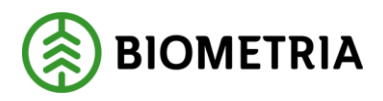

| Bakåt Stockmätning                                                                                                    |  |
|----------------------------------------------------------------------------------------------------|--|
| 0080 MPS E-Utb - <u>012-DER Gransågtimmer Derome</u> (1 delmatning, 197 stock)<br>MPS E-Utb, Skogsbolaget AB, avtalsobjekt 00002083, leverans BIOMS89F4A14 |  |
| Registrera stockar manuellt Lås in stockdatafil                                                                                                    |  |
| Delmätning 1 (197_stockar)                                                                                                    |  |
| ▶ Omatchade stockar(0)                                                                                                    |  |
| ► Larmade stockar(0)                                                                                                    |  |
| V     Flytta stockar       Flytta stockar fr.o.m.     Flytta stockar i.o.m.       197     197       0081     Rensa formulår   Flytta stockar               |  |
| Godkänn delmätning 1                                                                                                    |  |

### Slutför

För att flytta ytterligare stockar från samma parti, välj knappen **Rensa formulär** för att ange andra stocknummer.

När stocknummer och referensnummer angetts.

• Klicka på Flytta stockar.

De flyttade stockarna hamnar som en egen delmätning i den stockmätning de flyttas till och måste där godkännas och slutföras för att registreras i VIOL 3.

|   | Bakāt                                                                         |                                                                                    | Stock             | mätning        |                | 0 |
|---|-------------------------------------------------------------------------------|------------------------------------------------------------------------------------|-------------------|----------------|----------------|---|
|   | 0080 MPS E-Utb - <u>012-DER Gransåg</u><br>MPS E-Utb, Skogsbolaget AB , avtal | timmer Derome (1 delmätning, 197 stock)<br>sobjekt 00002083, leverans BIOM589F4A14 |                   |                |                |   |
|   | Registrera stockar manuellt                                                   | Lās in stockdatafil                                                                |                   |                |                |   |
| I | <ul> <li>Delmätning 1 (<u>197 stockar</u>)</li> </ul>                         |                                                                                    |                   |                |                |   |
| l | Omatchade stockar(0)                                                          |                                                                                    |                   |                |                |   |
| I | ► Larmade stockar(0)                                                          |                                                                                    |                   |                |                |   |
| l | ▼ Flytta stockar                                                              |                                                                                    |                   |                |                |   |
| l | Flytta stockar fr.o.m.                                                        | Flytta stockar t.o.m.                                                              | Till stockmätning |                |                |   |
| l | 197                                                                           | 197                                                                                | 0081              | Rensa formulār | Flytta stockar |   |
|   | Godkänn delmätning 1                                                          |                                                                                    |                   |                |                |   |

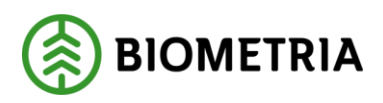

#### Slutför – bekräfta att uppgifterna är korrekta

Här finns möjlighet att avbryta för att gå tillbaka och justera innan flytt av stockar slutförs. Kontrollera att referensnumret stämmer.

• Klicka på **Avbryt**.

Eller bekräfta att stockarna flyttas till ett annat parti.

• Klicka på Flytta stockar.

| Bakát                                                                                                    | Stockmätning                                                                                                    | $\bigcirc$     |
|----------------------------------------------------------------------------------------------------|----------------------------------------------------------------------------------------------------|----------------|
| 0080 MPS E-Utb - <u>012-DER Gransågtimmer Derome</u> (1 delmätning, 1<br>MPS E-Utb, Skogsbolaget AB , avtalsobjekt 00002083, leverans BION | 97 stock)<br>58954A14                                                                                                    |                |
| Registrera stockar manuellt Läs in stockdatafil                                                                                            |                                                                                                    |                |
| ▼ Delmätning 1 ( <u>197 stockar</u> )                                                                                                    |                                                                                                    |                |
| Omatchade stockar(0)                                                                                                    | Vill du flutta 1 stockar från delmätning 12                                                                                                    | _              |
| Larmade stockar(0)                                                                                                    | Från stockmätning                                                                                                    |                |
| ♥ Flytta stockar                                                                                                    | Ref.nr. 0080 012-DER Gransägtimmer Derome (1 Delmätning, 197 Stockar)<br>MPS E-Utb, Skogsbolaget AB , avtalsobjekt 00002083, leverans BIOM589F4A14       |                |
| Flytta stockar fr.o.m. Flytta stockar t.o.m.                                                                                               | Till stockmätning                                                                                                    |                |
| 197                                                                                                    | Ref.nr. 0081 010-1 Tall- & Gransågtimmer, fallgd (1 Delmatning, 197 Stockar)<br>MPS E-UTG, Skogsbolaget AB, avtalsobjekt 00002083, leverans BIOM82F55A65 | Flytta stockar |
| Godkänn delmatning 1                                                                                                    | Avbryt Hytta stockar                                                                                                    |                |
|                                                                                                    |                                                                                                    |                |

# 13 Registrera stockar manuellt

I en stockmätning kan stockar registreras manuellt. För att registrera en eller flera stockar manuellt.

• Klicka på rubriken Registrera stockar manuellt.

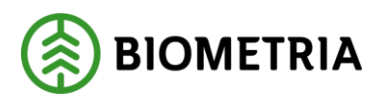

| Bakåt                                                                                |                     |                    | Stockmätning  |
|--------------------------------------------------------------------------------------|---------------------|--------------------|---------------|
| 0097 MPS E-Utb - <u>010-1 Tall- &amp; Gran</u><br>MPS E-Utb, Skogsbolaget AB , avtal |                     |                    |               |
| Registrera stockar manuellt                                                          | Läs in stockdatafil |                    |               |
| Registrera stockar manuellt                                                          | Avbryt registrering |                    |               |
| Lägg till stock                                                                      |                     |                    |               |
| Produkt, %                                                                           | Trädslagsklass      | Kvalitetsklass     | Orsak till kv |
| Välj <b>*</b> ▼                                                                      | Välj                | Välj               | Välj          |
| Stock diameter (Topp), mm                                                            | Längdavdrag, cm     | Diameteravdrag, mm |               |

# Lägg till stock

Du kan lägga till så många stockar du behöver. När du är klar sparas stockarna som en egen delmätning.

För varje stock anges:

- Stockens värden i rutorna.
- Klicka på Lägg till stock.
- Klicka på **Spara delmätning**.

| Bakåt                                                                                                    |                     | Sto                | Stockmätning              |                               |                       |  |  |
|----------------------------------------------------------------------------------------------------|---------------------|--------------------|---------------------------|-------------------------------|-----------------------|--|--|
| 0097 MPS E-Utb - <u>010-1 Tall- &amp; Gransågtimmer, fallgd</u> (Inga registrerade stockar)<br>MPS E-Utb, Skogsbolaget AB , avtalsobjekt 00002083, leverans BIOM9E5C36F4 |                     |                    |                           |                               |                       |  |  |
| Registrera stockar manuellt                                                                                                    | Läs in stockdatafil |                    |                           |                               |                       |  |  |
| Registrera stockar manuellt<br>V Lägg till stock                                                                                                    | Avbryt registrering |                    |                           |                               |                       |  |  |
| Produkt, %                                                                                                    | Trädslagsklass      | Kvalitetsklass     | Orsak till kvalitetsklass | Bruttovolym, m <sup>3</sup> f | Stock bruttolängd, cm |  |  |
| Välj 🔺 🔻                                                                                                    | Välj                | Välj               | Välj                      | *                             | *                     |  |  |
| Stock diameter (Topp), mm                                                                                                    | Längdavdrag, cm     | Diameteravdrag, mm |                           |                               | Lägg till stock       |  |  |

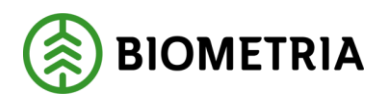

# 14 Godkänna delmätning och slutföra stockmätning

Här beskriver vi hur du godkänner, sparar och slutför delmätningar samt slutför en eller flera stockmätningar.

#### Delmätning

För att godkänna en eller flera delmätningar, välj fliken **Stockmätning**.

• Klicka på raden för aktuell stockmätning.

| = 🧬 🏢          |                   | ₩y Sy              | Sto               | ckmätningar (6) |                | Moni          | ica Bylund, Biometria Ekonomisk föreni | ing 🌘     |
|----------------|-------------------|--------------------|-------------------|-----------------|----------------|---------------|----------------------------------------|-----------|
| Þ Q            | Vänt              | tar på mätresultat | Redo att godkänna | as 🗸 Omatch     | nade stockar   | Ankomsttid    | ► Slutt                                | för flera |
| Referensnummer | Handelssortime    | Antal stockar      | Ankomsttid        | Mätlag          | Virkesmärkning | Avlämnad kvan |                                        |           |
| 0097           | 010-1 Tall- & Gra | 0                  | 2025-01-22 kl 16  |                 | 1234           | 120           |                                        | >         |
| 0084           | 012-1 Gransågti   | 9                  | 2025-01-15 kl 14  | 677             | 1234           | 55            | Omatchade stockar (9)                  | >         |
| 0083           | 012-1 Gransågti   | 128                | 2025-01-15 kl 14  | 576             | 1234           | 44            | Omatchade stockar (1)                  | >         |
| 0081           | 010-1 Tall- & Gra | 197                | 2025-01-15 kl 14  | 576             | 1234           | 44            |                                        | >         |
| 0080           | 012-DER Granså    | 197                | 2025-01-15 kl 14  | 576             | 1234           | 22            |                                        | >         |
| 0063           | 011-1 Tallsågtim  | 1                  | 2025-01-09 kl 07  |                 | 1234           | 45            |                                        | >         |

# Godkänn delmätning

Om du väljer att spara delmätning utan att slutföra är det möjligt att lägga till fler delmätningar i ett senare skede. Stockmätningen ligger då kvar i Mätplatsstödet med godkänd delmätning.

- Klicka i **rutan för delmätningen**.
- Klicka på **Slutför**.

Vid flera pågående delmätningar behöver samtliga delmätningar godkännas på samma gång.

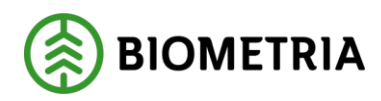

| Bakāt                               | Stockmätning | 0       |
|-------------------------------------|--------------|---------|
| Delmätning 1 ( <u>128 stockar</u> ) |              |         |
| ▶ Omatchade stockar(0)              |              |         |
| ► Larmade stockar(0)                |              |         |
| ▶ Flytta stockar                    |              |         |
| Godkänn delmätning 1                |              |         |
|                                     |              | Slutför |

# Spara delmätning

Det är möjligt att spara delmätningar för att kunna lägga till fler delmätningar i ett senare skede.

Stockmätningen ligger kvar i Mätplatsstödet med godkänd delmätning fram tills att den är slutförd.

• Klicka på Spara delmätning.

| Bakåt                               | Stockmätning                                                                                   | 0       |
|-------------------------------------|------------------------------------------------------------------------------------------------|---------|
| Delmätning 2 (197 stockar)          |                                                                                                |         |
| Omatchade stockar(0)                |                                                                                                |         |
| Larmade stockar(0)                  |                                                                                                |         |
| ▶ Flytta stockar                    | ?                                                                                              |         |
| Godkann delmatning 2                |                                                                                                |         |
|                                     | Vill du slutföra stockmätning eller spara delmätning?                                          |         |
| Delmätning 1 ( <u>128 stockar</u> ) | Om du <b>slutför stockmätning</b> kan inte fler mätresultat registreras på denna stockmätning. |         |
| Omatchade stockar(0)                | Om det ska registreras fler resultat på tillfället, välj <b>spara delmätning.</b>              |         |
| ► Larmade stockar(0)                | Avbryt Spara delmätning Slutför mätning                                                        |         |
| ▶ Flytta stockar                    |                                                                                                |         |
| Godkann delmätning 1                |                                                                                                |         |
|                                     |                                                                                                | Slutför |

# Slutför stockmätning

När samtliga delmätningar är registrerade kan stockmätningen slutföras.

- Klicka på Slutför.
- Välj Slutför stockmätning.

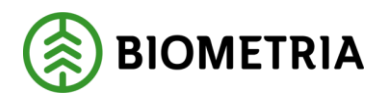

| Bakât                                                                                                    | Stockmätning |         |
|----------------------------------------------------------------------------------------------------|--------------|---------|
| 0097 MPS E-Utb - 010-1 Tall-& Gransägtimmer, fallgd (2 delmätningar, 325 stocka<br>MPS E-Utb, Skogsbolaget AB , avtalsobjekt 00002083, leverans BIOM9E5C36F4 | u)           |         |
| Registrera stockar manuellt Läs in stockdatafil                                                                                                    |              |         |
| Delmätning 1 ( <u>128 stockar</u> )                                                                                                    |              |         |
| Godkand Idag kl 15:57 Monica.Bylund@biometria.se                                                                                                    |              |         |
|                                                                                                    |              |         |
|                                                                                                    |              | Slutför |

Slutför – bekräfta att uppgifterna är korrekta

Här finns möjlighet att gå tillbaka och justera innan mätningstjänsten slutförs.

• Bekräfta genom att klicka på **Slutför.** 

När stockmätningen är slutförd redovisas resultaten till VIOL och det går inte att lägga till fler delmätningar. Om detta skulle behövas i ett senare skede, måste du kontakta Kundtjänst.

| Bakåt                                                                                                    | Stockmätning                                                                                                    | 0       |
|----------------------------------------------------------------------------------------------------|----------------------------------------------------------------------------------------------------|---------|
| 0098 MPS E-Utb - <u>012-1 Gransågtimmer, fallgd</u> (2 delmätningar, 325<br>MPS E-Utb, Skogsbolaget AB , avtalsobjekt 00002600, leverans BIOM | stockar)<br>589CSOCC                                                                                                    |         |
| Registrera stockar manuellt Lås in stockdatafil                                                                                               |                                                                                                    |         |
| v Delmätning 2 ( <u>197 stockar</u> )                                                                                                    | 2                                                                                                    |         |
| Godkand Idag ki 15:21 Monica.Bylund@biometria.se                                                                                              |                                                                                                    |         |
| Delmätning 1 (128.stockar)                                                                                                    | Vill du slutföra stockmätning<br>Om du <b>slutför stockmätning</b> kan inte fler mätresultat registreras på denna stockmatning. |         |
| Godkånd Idag kl 15:21 Monica.Bylund@biometria.se                                                                                              | Avbryt                                                                                                    |         |
|                                                                                                    |                                                                                                    |         |
|                                                                                                    |                                                                                                    |         |
|                                                                                                    |                                                                                                    | Slutför |

# Slutföra flera stockmätningar

För att godkänna flera stockmätningar, välj fliken Stockmätning.

Tips! Filtrera listan på status Redo att godkännas.

• Klicka på rubriken Slutför flera.

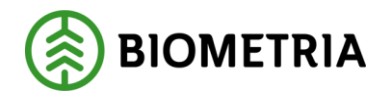

| = 🥵 😐 🗉        | ● ③ 🖤 S                 | V              | Stor                | ckmätningar (7) |                | Monica B           | iylund, Biometria Ekonomisk förening 🛞 |
|----------------|-------------------------|----------------|---------------------|-----------------|----------------|--------------------|----------------------------------------|
| ► Q            | Väntar j                | oå mätresultat | Redo att godkännas  | Omatchade s     | tockar         | Ankomsttid         | 🔻 Slutför flera                        |
|                |                         |                |                     |                 |                | Avbryt Markera a   | Ila (4) Slutför (3)                    |
| Referensnummer | Handelssortiment        | Antal stockar  | Ankomsttid          | Mätlag          | Virkesmärkning | Avlämnad kvantitet |                                        |
| 0063           | 011-1 Tallsågtimmer, f  | 1              | 2025-01-09 kl 07:54 |                 | 1234           | 45                 |                                        |
| 0083           | 012-1 Gransågtimmer,    | 128            | 2025-01-15 kl 14:40 | 576             | 1234           | 44                 | $\checkmark$                           |
| 0080           | 012-DER Gransågtimm     | 196            | 2025-01-15 kl 14:09 | 576             | 1234           | 22                 | $\checkmark$                           |
| 0081           | 010-1 Tall- & Gransågti | 198            | 2025-01-15 kl 14:14 | 576             | 1234           | 44                 | $\checkmark$                           |

### Markera alla

Slutför flera stockmätningar genom att antingen klicka i rutan för varje stockmätning eller välj knappen **Markera alla.** 

| ≡ ₽ 🎬 🗄 💿 💿 🤷 S√ |                |                   | v s√              | Stockmätningar (10) |          |                | Monica Bylund, Biometria Ekonomisk förening 🛞 |                                                                                                    |  |
|------------------|----------------|-------------------|-------------------|---------------------|----------|----------------|-----------------------------------------------|----------------------------------------------------------------------------------------------------|--|
|                  | • Q            | Vänta             | ar på mätresultat | Redo att godkänna   | as Omato | hade stockar   | Ankomsttid                                    | ▼ Slutför fiera                                                                                                    |  |
|                  |                |                   |                   |                     |          |                | Avbryt Markera alla (4)                       | Slutför (4)                                                                                                    |  |
|                  | Referensnummer | Handelssortiment  | Antal stockar     | Ankomsttid          | Mätlag   | Virkesmärkning | Avlämnad kvant                                |                                                                                                    |  |
|                  | 0165           | 010-1 Tall- & Gra | 134               | 2025-02-04 kl 08:   | 338      | 1234           | 45                                            |                                                                                                    |  |
|                  | 0157           | 011-1 Tallsågtim  | 149               | 2025-02-04 kl 06:   | 338      | 1234           | 49                                            | <ul> <li>Image: A start of the start of the start of</li></ul> |  |
|                  | 0160           | 010-1 Tall- & Gra | 146               | 2025-02-04 kl 08:   | 338      | 1234           | 47                                            | <ul> <li>Image: A set of the set of the</li></ul> |  |
|                  | 0135           | 011-1 Tallsågtim  | 152               | 2025-01-29 kl 14:   | 338      | 1234           | 47                                            | <ul> <li>Image: A start of the start of the start of</li></ul> |  |

# Slutför stockmätning

När samtliga stockmätningar som ska slutföras är markerade.

• Klicka på Slutför.

| 🚍 🥵 🏭 🗄 💿 💿 🤜 Sy |                |                   |                   | Stockmätningar (10) |        |                |               | Monica Bylund, Biometria Ekonomisk förening 🛞 |
|------------------|----------------|-------------------|-------------------|---------------------|--------|----------------|---------------|-----------------------------------------------|
|                  | ► Q            | Vänt              | ar på mätresultat | Redo att godkänna   | omato  | hade stockar   | Ankomsttid    | ▼ Slutför flera                               |
|                  |                |                   |                   |                     |        |                | Avbryt        | Markera alla (4) Slutför (4)                  |
|                  | Referensnummer | Handelssortiment  | Antal stockar     | Ankomsttid          | Mätlag | Virkesmärkning | Avlämnad kvar | nt                                            |
|                  | 0165           | 010-1 Tall- & Gra | 134               | 2025-02-04 kl 08:   | 338    | 1234           | 45            | $\checkmark$                                  |
|                  | 0157           | 011-1 Tallsågtim  | 149               | 2025-02-04 kl 06:   | 338    | 1234           | 49            | $\checkmark$                                  |
|                  | 0160           | 010-1 Tall- & Gra | 146               | 2025-02-04 kl 08:   | 338    | 1234           | 47            | $\checkmark$                                  |
|                  | 0135           | 011-1 Tallsågtim  | 152               | 2025-01-29 kl 14:   | 338    | 1234           | 47            | $\checkmark$                                  |

**Biometria** Copyright © 2023 Biometria ekonomisk förening. Med ensamrätt.